Outlook

Microsoft przestał umożliwiać wysyłanie wiadomości e-mail dla programów innych firm, które proszą użytkowników o zalogowanie się na konto Outlook przy użyciu samej nazwy użytkownika i hasła. Aby móc nadal korzystać z klienta pocztowego w naszym programie należy włączyć weryfikację dwuetapową, a następnie wygenerować hasło, które będzie przeznaczone tylko dla naszego programu. W tym celu należy:

1. W prawym górnym rogu w menedżerze konta Outlook wcisnąć "Mój profil":

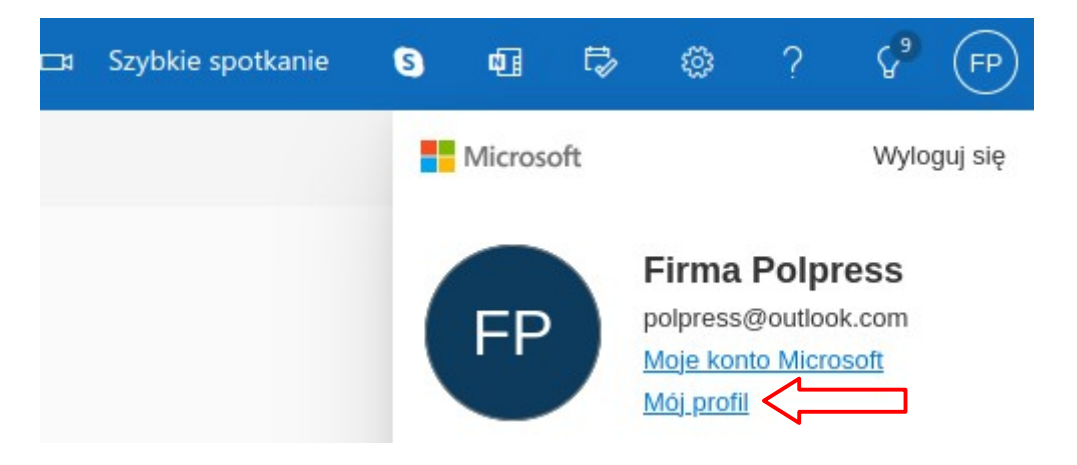

2. W kolejnym kroku należy wejść na kartę "Zabezpieczenia" → "Weryfikacja dwuetapowa":

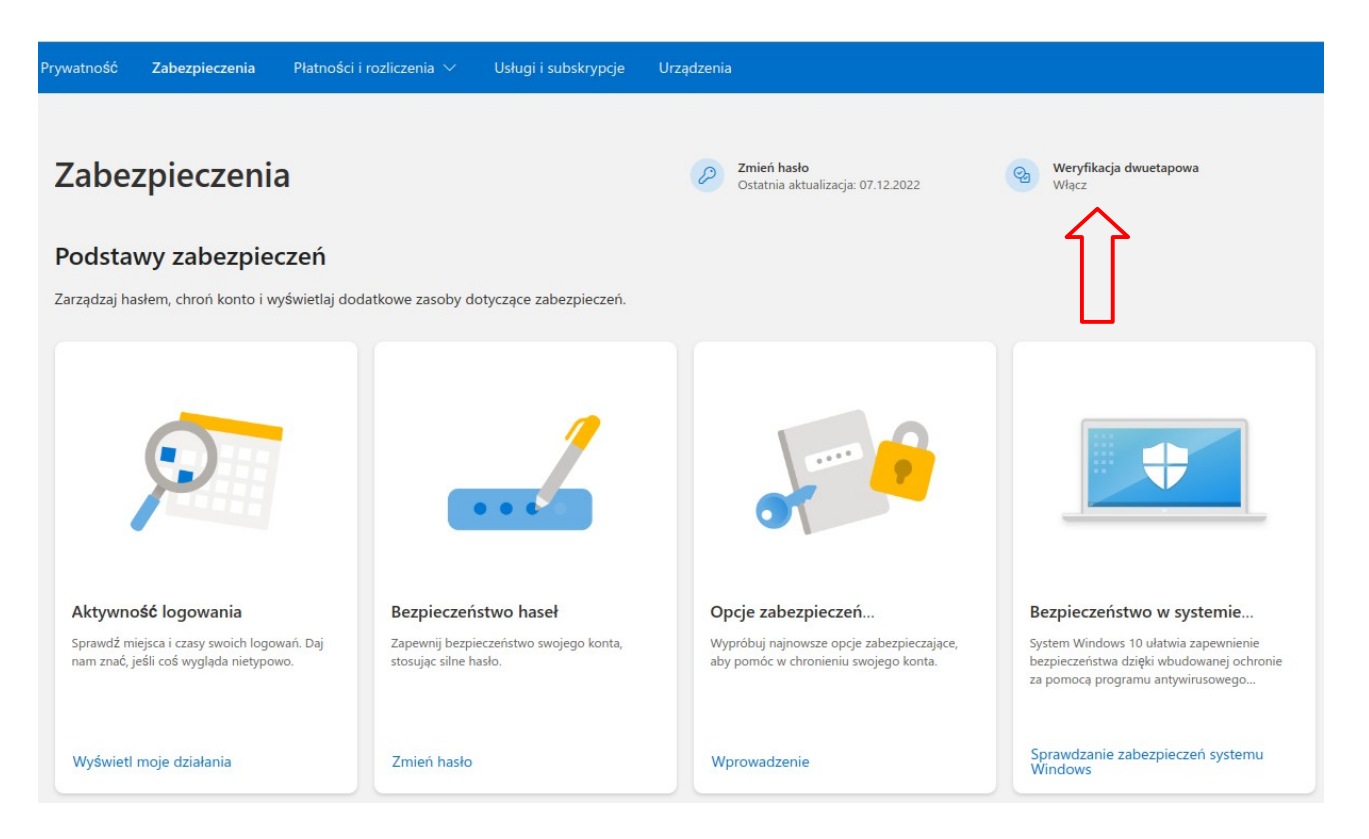

4. Gdy weryfikacja dwuetapowa zostanie włączona, naciskamy "Zarządzaj":

| Microsoft            | Twoje informacje                                   | Prywatność                             | Zabezpieczenia                    | Program Rewards       | Płatności i rozliczenia 🗸            | Usługi i subskrypcje                   | Urządzenia             |                                                   |  |
|----------------------|----------------------------------------------------|----------------------------------------|-----------------------------------|-----------------------|--------------------------------------|----------------------------------------|------------------------|---------------------------------------------------|--|
| Zabe                 | ezpieczeni                                         | a                                      |                                   |                       | Cy<br>Zmień t<br>Ostatnia<br>Zmień z | nasło<br>aktualizacja: 07.12.2022<br>• | _                      | ℃<br>Weryfikacja dwuetapowa<br>WYŁ<br>Zarządzaj > |  |
| <b>Spos</b><br>Zarzą | <b>soby potwierdzani</b><br>dzaj opcjami logowani. | <b>ia tożsamoś</b><br>a się i weryfika | <b>ici</b><br>cji dla swojego kon | ta Microsoft. Dowiedz | się więcej na temat logowar          | ia się i weryfikacji.                  |                        |                                                   |  |
| ~                    | V 🚥 Wprowadź hasło                                 |                                        |                                   |                       |                                      |                                        | 0                      | Ø Aktualne                                        |  |
|                      | Ostatnia zmiana<br>Zmień hasło                     | 07.12.2022<br>Wyświetł                 | działanie                         |                       |                                      | Używane dla:                           | Logowanie się na konto |                                                   |  |
| >                    | > 🞦 Wyślij kod p                                   | ocztą e-mail                           |                                   | S                     | slovinskyv@gmail.com                 |                                        | 0                      | Aktualne                                          |  |
|                      | Dodaj nowy sposób logowania się lub weryfikacji    |                                        | acji                              |                       |                                      |                                        |                        |                                                   |  |

5. "Konfigurowanie weryfikacji dwuetapowej" → Dalej

6. W kolejnym kroku wybieramy z listy "Alternatywny adres e-mail" lub "Numer telefonu" → Dalej

- 7. "Konfigurowanie smartfona przy użyciu hasła aplikacji" → Dalej
- 8. "Niektóre inne aplikacje i urządzenia też wymagają hasła aplikacji" → Zakończ
- 9. W rezultacie powyższych operacji pojawi się możliwość wygenerowania hasła aplikacji.
- 10. Naciskamy "Utwórz nowe hasło aplikacji":

| Image: Second Second Secon | Dodatkowe zabezpieczenia<br>Aby zwiększyć bezpieczeństwo konta, usuń hasło lub wykonaj dw | /a kroki, aby się zalogować. |                                         |  |  |  |  |  |
|----------------------------------------------------------------------------------------------------|-------------------------------------------------------------------------------------------|------------------------------|-----------------------------------------|--|--|--|--|--|
| Dowiedz się więcej o usuwaniu hasła<br>Dowiedz się więcej o weryfikacji dwuetapowej<br>Hasła aplikacji<br>Niektóre aplikacje i urządzenia (np. konsola Xbox 360, telefon z systemem Windows Phone lub aplikacje do obsługi poczty na innych urządzeniach) nie obsługują kodów zabezpieczeń<br>należy utworzyć hasło aplikacji w celu zalogowania sie. Dowiedz się więcej o hasłach aplikacji.                                                                                                    | Konto bez haseł<br>WYŁ.<br>Włącz                                                          | ଙ୍ଗ                          | Weryfikacja dwuetapowa<br>WŁ.<br>Wyłącz |  |  |  |  |  |
| Hasła aplikacji<br>Niektóre aplikacje i urządzenia (np. konsola Xbox 360, telefon z systemem Windows Phone lub aplikacje do obsługi poczty na innych urządzeniach) nie obsługują kodów zabezpieczeń<br>należy utworzyć hasło aplikacji w celu zalogowania sie. Dowiedz się wiecej o hasłach aplikacji.                                                                                                    | Dowiedz się więcej o usuwaniu hasła<br>Dowiedz się więcej o weryfikacji dwuetapowej       |                              |                                         |  |  |  |  |  |
| Niektóre aplikacje i urządzenia (np. konsola Xbox 360, telefon z systemem Windows Phone lub aplikacje do obsługi poczty na innych urządzeniach) nie obsługują kodów zabezpieczeń należy utworzyć hasło aplikacji w celu zalogowania sie. Dowiedz się wiecej o hasłach aplikacji.                                                                                                    | Hasła aplikacji                                                                           |                              |                                         |  |  |  |  |  |
|                                                                                                    |                                                                                           |                              |                                         |  |  |  |  |  |
| Utwórz nowe hasło aplikacji                                                                                                    |                                                                                           |                              |                                         |  |  |  |  |  |

## 11. Proszę skopiować hasło aplikacji oraz nacisnąć "Gotowe":

Logowanie się za pomocą tego hasła aplikacji

Wprowadź hasło aplikacji w poniższym polu hasła w aplikacji lub na urządzeniu, które nie akceptuje kodów zabezpieczeń. Jeśli nie wiesz, jak zaktualizować

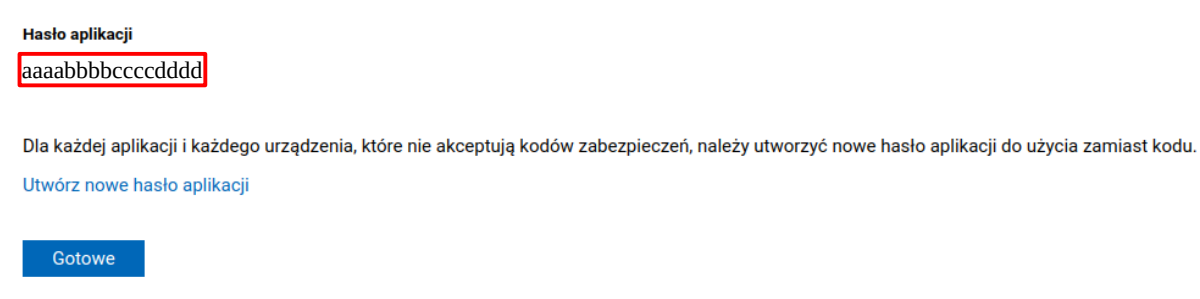

## 12. Z wygenerowanego hasła należy korzystać podczas wysyłania e-maili z poziomu naszego programu:

| Nadawca                           |                          |  |  |  |
|-----------------------------------|--------------------------|--|--|--|
| Adres e-mail                      | Serwer                   |  |  |  |
| polpress@outlook.com              | smtp.office365.com       |  |  |  |
| Nazwa                             | Port                     |  |  |  |
| polpress                          | 587                      |  |  |  |
| Hasło                             |                          |  |  |  |
| aaaabbbbccccdddd                  | • •                      |  |  |  |
| Zapamiętaj hasło w pliku          |                          |  |  |  |
| Odbiorca                          |                          |  |  |  |
| Adres e-mail                      |                          |  |  |  |
| Mail<br>Temat                     |                          |  |  |  |
| Faktura                           |                          |  |  |  |
| Treść                             |                          |  |  |  |
| W załączniku przesyłam fakturę.   |                          |  |  |  |
| Wyślij kopię na e-mail sprzedawcy | 🗌 Wydrukuj po wysłaniu 🛁 |  |  |  |

Wyślij e-mail